## 1. 個人情報登録・修正

### 手順(1)個人情報入力①

「インターネット入学手続」画面で「個人情報登録・修正」の「登録」リンクをクリックしてください。

|    | インターネット手続          | 最終登録日               |
|----|--------------------|---------------------|
| 登録 | 個人情報登録・修正          | 2023/03/09 20:09:22 |
| 登録 | 家族情報登録・修正          | 2023/03/09 20:51:08 |
| 登録 | 健康清報登録・修正          | 2023/03/09 20:22:19 |
| 登録 | 誓約書登録              |                     |
| 登録 | 個人情報の取り扱いに関する同意書登録 |                     |
|    |                    |                     |

個人情報の登録を行います。「個人情報登録・修正」はインターネット入学手続期間中は何度でも修正が 可能です。

個人情報は出願時の情報を引き継いで表示しています。必要に応じて、追加・修正をしてください。

| Ritsu-Mateマイページ] > [インターネット入学手続] > [個人情報登録・修正] |   |        |  |        |   |    |  |
|------------------------------------------------|---|--------|--|--------|---|----|--|
| 個人情報登録                                         |   | 学歴情報確認 |  | 登録内容確認 | • | 完了 |  |
| 個人情報登録                                         | ł |        |  |        |   |    |  |

個人情報を入力してください。

入学時点の現住所を入力してください、転居の予定で転居先住所が未定の場合は、現住所を入力してください。

#### 立命館大学における個人情報の取扱いについて

| * 印は入力必須項目で            |                              |                                                                                                    |  |  |  |  |
|------------------------|------------------------------|----------------------------------------------------------------------------------------------------|--|--|--|--|
| 入学者情報                  |                              | 【氏名・氏名(カナ)・性別・生年月日】<br>出願時の情報を表示しており、修正はできません。万一、修正が必要な場合は入学センターに連続してください。                                                                                                    |  |  |  |  |
| 氏名                     | 立村 命                         | 絡してください。<br>システムの都合上JIS第2水準までの漢字で表示しています。JIS第1・2水準以外の漢字の使用                                                                                                    |  |  |  |  |
| 氏名(力ナ)                 | リッムラ メイル                     | を希望する場合は、人字後の新人生オリエンテーションで甲し出てくたさい。                                                                                                    |  |  |  |  |
| 性別                     | 男性                           | 【第1国籍・第2国籍】<br>国籍を選択してください。                                                                                                    |  |  |  |  |
| 生年月日                   | 1997/05/12                   | 二重国籍で片方が日本の場合は第1国籍で日本を選択してください。<br>二重国籍でどちらも日本でない場合は、入国時に使用するパスポートの国籍を第1国籍で選択し                                                                                                    |  |  |  |  |
| 第1国籍 *                 | JPN:日本国                      | てください。                                                                                                    |  |  |  |  |
| 第2国籍                   |                              | 【郵便番号・都道府県・市区郡・町村番地・マンション名・アパート名等】<br>入学時点の本人の住所を入力してください。未定の場合は、現住所を入力してください。                                                                                                    |  |  |  |  |
| 郵便番号 *                 | 603-8577 <b>Q</b> M          | 入学後に変更する機会があります。<br><「虫眼鏡」機能について>                                                                                                    |  |  |  |  |
| 都道府県 *                 | 京都府                          | 郵便番号横の「虫眼鏡」ボタンをクリックして、<br>検索画面上で郵便番号を直接入力して                                                                                                    |  |  |  |  |
| 市区郡 *                  | 京都市北区                        |                                                                                                    |  |  |  |  |
| 町村番地 *                 | 等持院北町56-1                    | ● 単位 日 1 (200 円 10 (200 円 10 (200 H 10 (200 H 10 |  |  |  |  |
| 町村番地を全角で入力し            | ってください。                      | 申 国府県:「ての他」で選択<br>市区郡、町村番地、マンション名・アパート名:                                                                                                    |  |  |  |  |
| マンション名・アパート名等 メゾン立命101 |                              | 項目名に関係なく、入力できる文字制限(40文字)の範囲で入力してください。漢字圏であっても、<br>アルファベットで入力してください。国名を必ず入力してください。                                                                                                    |  |  |  |  |
| 自宅電話番号                 | 075-465-8351                 | 例:10 Xisanhuan Beilu,<br>Haidian District,                                                                                                    |  |  |  |  |
| ハイフンを入れて、半角            | -<br>酸字で入力してください。入学者情報の自宅電話番 | Beijing, China                                                                                                    |  |  |  |  |
| 携帯電話番号                 | 090-1111-1111                | 【自宅電話番号・携帯電話番号】                                                                                                    |  |  |  |  |
| ハイフンを入れて、半角            | 特数字で入力してください。入学者情報の自宅も       | 手続に関して大学から問い合わせる場合に必要となりますので、連絡が取れる電話番号を必ず<br>入力してください。電話番号は、「自宅電話番号」「携帯電話番号」いずれかの入力が必須です。                                                                                                    |  |  |  |  |
| メールアドレス                | ritsumeitaro@ritsumei.com    |                                                                                                    |  |  |  |  |

# 1. 個人情報登録・修正

## 手順(1)個人情報入力②

帰省先住所等、保護者・監督者等情報、学費請求先住所を入力してください。 出願時の保護者情報を引き継いで表示している場合は、必要に応じて、追加・修正をしてください。

| 10137017/11/1                                                                                                    |                                                                                                    |
|----------------------------------------------------------------------------------------------------|----------------------------------------------------------------------------------------------------|
| - THERE I WAR AND A VIEW AND AND A REPORT OF A AND A REPORT OF A REAL OF A REAL OF A R |                                                                                                    |
| ●工部科に登録された公内等(その物理大学型人等を含む)情報を、あらかしめ登録しています。必要に応じて気ださ<br>認確定た。<br>974-05-77<br>ハイフンを5かと早り前手がな中で入力してくために、自ちらは市ら時かは、                                                                                                    | 50.<br>1000-0000) お入れしてくたみに、                                                                                                    |
| withing * 0/4-0377 Q                                                                                                    |                                                                                                    |
| 「都道府県・ 大分県 V MPPOGROWAGE ITDEJ FaitLTCEPIC                                                                                                    |                                                                                                    |
| 市区型 • 別府市                                                                                                    | 市が南京で安全会で入力してくだみい。                                                                                                    |
| 前村香地・ 十文字原1-1                                                                                                    |                                                                                                    |
| 町村島市を予約で入れしてください。                                                                                                    |                                                                                                    |
| マンション名・アパート名称                                                                                                    | アパートも募ま会合で入力してください。                                                                                                    |
| 自宅電話希号 0987-00-0000                                                                                                    |                                                                                                    |
| ハイフレを入れて、中の部中で入力してくたさい、留容方向内の内容温み巻号工たは決定温み巻号広いずれかを入力してくたさい。                                                                                                    |                                                                                                    |
| 携彩電話香写 080-0000-0000                                                                                                    |                                                                                                    |
| ハイフンを入れて、平外部中で入りしてください、 留着方法用の内不能改善与方たは米市能許善うのいずれかを入力してください。                                                                                                    |                                                                                                    |
| 1084 (2×840 208 (4×64) #85                                                                                                    |                                                                                                    |
| 文可等(その形容元列室入等を計引) 領有                                                                                                    |                                                                                                    |
| ▼回想時に登録された公司等(その物理売が受人等を含む)情報を、あらかじめ登録しています。必要に応じて修正してくださ<br>行気(。)                                                                                                    | N                                                                                                    |
| hives . Maa                                                                                                    | 【归进书 卧根书公律书】                                                                                                    |
| 本人との関係・ 父 🗸                                                                                                    | ↓ <b>休暖日・ 毎首日寺1月初」</b><br>保護者・監督者等は、成人であり、独立の生計を堂み、確実に書務を里たすこと                                                                             |
| ₹0% KAACORAT ITON                                                                                                    | ができる人にしてください。原則、父母(兄姉)とします。本人が社会人の場合は、                                                                                                    |
| 薬使番号・ 874-8577 Q ハイフンを含めたその新年をなまで入力してくたさい。無待ちられた使わい                                                                                                    | 配偶者や兄弟・姉妹・成人した子も可とします。                                                                                                    |
| 45月10日・ 大小田 い BROGROWAL (TOR) 2000UT(224)し                                                                                                    | 外国人留学生等で保護者・監督者等が海外にいる場合は海外の住所をアルファ                                                                                                    |
|                                                                                                    | ベットで入力してください。漢字やハンクルは使用しないでください(保護者・監督 ************************************                                                                |
| 市区型 90府市                                                                                                    | 有寺が日本国内住住有まには日本人でのる必要はのりません)。                                                                                                    |
| 町村茶地 + 文字原1−1                                                                                                    |                                                                                                    |
| 用料面形を生めて入力してくたさい。                                                                                                    |                                                                                                    |
| マンション名・アパート名称 マンション                                                                                                    | 【自宅電話番号・携帯電話番号】                                                                                                    |
| 白毛電話希号 0987-00-0000                                                                                                    | 電話番号は、「自宅電話番号」「携帯電話番号」いずれかの入力が必須です。                                                                                                    |
| ハイフンを入れて、平均都学で入力してください、父母等(ての形身方を使人等をられ)の他の内半点決急斗工たは決定高沢なった。                                                                                                    |                                                                                                    |
| 携定電話番号 080-0000-0000                                                                                                    |                                                                                                    |
| ・ハイブンを入れて、平内部平で入力してくたさい、公司等(ての約束力収定人等を当む)活動の外を認め色可正たは美国認知色可のいずれかを入力し、                                                                                                    | T CEAN.                                                                                                    |
| 学夏清求先任所                                                                                                    |                                                                                                    |
| ▼出際時に登録された父母等(その条身元型使人等を含む)情報を、あらかじめ登録しています。必要に応じて修正してくださ                                                                                                    | ·                                                                                                    |
| 氏名・ 立会 一部 ***********************************                                                                                                    | 【学費請求先住所】                                                                                                    |
| 本人との間係・ 父 🖌                                                                                                    | 入学以降、学費の納付書を送付する住所です。                                                                                                    |
|                                                                                                    | 子質の約11条内は海外には光达していません。必9日本住住の力を入力してくた<br>さい、適切かちがいかければ、白分の名前、住所を登録してください。                                                                  |
| €OH                                                                                                    | とい。通りなりかいなりれば、日力の石削、田川で豆球してたとい。                                                                                                    |
| 家任香号・ 874-8577 Q ハイフンを3めたや作用中は交やで入力してくさきは、加外の日外の場合は、                                                                                                    | (669-6666) おえらしてくだめい。                                                                                                    |
| 「「「「「「」」」」」 「「「」」」 「「「」」」 「「」」 「「」」 「「                                                                                                    |                                                                                                    |
|                                                                                                    |                                                                                                    |
| 他区题 • 别府市                                                                                                    | 問定却までを少的で入力してくだみい。                                                                                                    |
| 市区型。<br>Spinit                                                                                                    | 市が布工でを少らで入力してくたみい。                                                                                                    |
| 市区部・ 別向市                                                                                                    | 市が希望でを手作で入力してください。                                                                                                    |
| 市区部・     別府市       町村香稔・     十文字京1-1       町村香稔・     十文字京1-1       町山田子子売で入力してくたみい     マンション名・アバート名論       マンション名・アバート名論     マンション名・                                                                                                    | 西洋市正でを今代で入力してください。           アパート-水再を今代で入力してください。                                                                                          |
| 市区部・     別前市       町村香稔・     十文字原1-1       町村香稔・     十文字原1-1       町村香稔・     マンジョン名・アパート名神       マンジョン名・アパート名神     マンジョンネー                                                                                                    | 7/4-1+##5+4173,5/LT<254()<br>7/4-1+##5+4173,5/LT<254()<br>【自字電話番号・携帯電話番号】                                                                  |
| <ul> <li>市区部・ 別前市</li> <li>町村香稔・ 十文字原1-1</li> <li>町村香稔・ 十文字原1-1</li> <li>町村香稔・ ナ文字原1-1</li> <li>町村香稔・ マンションネ・アバート名称</li> <li>マンションネ・アバート名称</li> <li>マンションネー</li> <li>自宅電話希号 0987-00-0000</li> <li>ロイスにもれて、中国本でもいしてくため、東京市の中国の本の中国の本の中国の本の中国の本の中国の本の中国の本の中国の本の中国の</li></ul>                                                                                                    | 本本主てももれてんんしてくたみに<br>74-1-1-1-1-1-1-1-1-1-1-1-1-1-1-1-1-1-1-1                                                                               |
| 市区部・         別前市           町村浩地・         十文字原1-1           町村浩地・         十文字原1-1           町村浩地・         十文字原1-1           町村浩地・         ナンテ原1・           マンション名・アパート名母         マンション名・           戸宅電話高号         0987-00-0000           ハインシネルボ、牛肉麻牛て入れしてくたい、学校家大和山市の中国市会社会社会社会社会社会社会社会社会社会社会社会社会社会社会社会社会社会社会社                                                                                                    | あたままです イカンしてくたみい<br>7-1-14まです インルしてくたみい<br>「自宅電話番号・携帯電話番号」 「携帯電話番号」いずれかの入力が必須です。                                                           |
| 市区部・         別前市           町村香稔・         十文字原1-1           料林曲和市中市大カルしてください、         マンション名・アパート名称           マンション名・アパート名称         マンション名・アパート名称           ワイマンを入れて、牛卵様平大カルしてください、甲酸素を見た(株形高からべんかく)         マンション名・アパート名称           パーマンを入れて、牛卵様平大カルしてください、甲酸素を見た(株市高からべんかく)         マンション名・アパート名称           パーマンを入れて、牛卵様平大カルしてくたさい、甲酸素を見た(株市高からへ)         マンション名・アパート名称           パーマンを入れて、牛卵様平大力ルしてくたさい、甲酸素を見た(株市高からへ)         マンション名・アパート名称                                                                                                    | ####T###TANLTCE#U<br>72-14####TANLTCE#U<br>【自宅電話番号・携帯電話番号】<br>電話番号は、「自宅電話番号」「携帯電話番号」いずれかの入力が必須です。                                          |
| 市区部・         別前市           町村茶稔・         十文字原1-1           FH4mSF中ホマスカレビてどざい、         アンションネ・           マンションネ・アバート名称         マンションネ・           白宅電話茶号         0987-00-0000           バインレネスれて、中外線ママスカレビてどざい、 PREXEDUMECRAWERADERD、(アレー<br>外部電話茶号         080-0000-0000           パインレを入れて、中外線ママスカレビてどざい、 PREXEDUMECRAWERADERD、(アル・         アレインレを入れて、 PREXEDUMECRAWERADERDERDERDERDERDERDERDERDERDERDERDERDERD                                                                                                    | 74-1485407201-14204<br>「自宅電話番号・携帯電話番号」<br>電話番号は、「自宅電話番号」「携帯電話番号」いずれかの入力が必須です。                                                              |
| 市区部・ 別約市  ■利用茶物・ 十文字第1-1  ポH金粉をすめで入力してくどさい、 マンション名・アパート名等  □と電話茶写 0987-00-0000  パインと考入がしてくどさい、学校広志方点(用の内容電力を引またにまち電力を引ないてたかそ入力してくどさい、  現な電話系写 080-0000-0000  パインと考入れて、学校電子入力してくどさい、学校広志方点(用の内容電力を引またにまち電力を引ないてたかや入力してくどさい、  変な連絡先情報                                                                                                    | 1984年19472かしてくどみい<br>アイント48544472かんしてくどみい<br>【自宅電話番号・携帯電話番号】<br>電話番号は、「自宅電話番号」「携帯電話番号」いずれかの入力が必須です。                                        |
| 市区部・         別前市           町村茶稔・         十文字第1-1           村本市総合         大文字第1-1           村本市総合         大文字第1-1           村本市総合         アンション名・アパート名神           マンション名・アパート名神         マンション名・<br>マンション名・<br>アパート名中           月空電話茶号         0987-00-0000           パイン・それれて、半時届マモスカルしてくたみい、<br>平原正天王点(用たの不満定時年であたしてたみい、<br>平原正天王点(用たの不満定時年であたしてくたみい、<br>平原正天王点(用たの不満定時年であたしてくたみい、<br>平原正天王点(用たの不満定時年であたしてくたみい、           聖会連絡先情報<br>文会 一部               かたたい                                                                                                    | またまままままたいによくとさい<br>「」・トルモモホインルしてくとさい<br>【自宅電話番号・携帯電話番号】<br>電話番号は、「自宅電話番号」「携帯電話番号」いずれかの入力が必須です。<br>【緊急連絡先情報】<br>緊急連絡先は保護者・監督者等と異なってもかまいません。 |
| 市区部・     別前市       町村茶稔・     十文字原1-1       利林園地を生きなて入れしてくどみい、     マンション名・アパート名等       マンション名・アパート名等     アンションあー       自宅電話茶号     0987-00-0000       パインンを入れて、半外展中で入力してくどみい、     予想法定方法用の内容構成を見たたは未完成の書であってだいがき入力してくどみい、       現宅電話茶号     080-0000-0000       パインンを入れて、半外展中で入力してくどろい、     キれたしていたみい、       製造薄給先情報     女会 一部     キれたした       電話茶号・     080-0000-0000     パインンを入れて、半外展中で入力してくどろい、                                                                                                    | またまてもキャスルしてくされ<br>「」 しまままやホイルルしてくされ<br>「自宅電話番号」「携帯電話番号」いずれかの入力が必須です。<br>【 緊急連絡先情報】<br>緊急連絡先は保護者・監督者等と異なってもかまいません。                          |
| 市区部・         別前市           町村茶稔・         十文字原1-1           村村田島田市大力してください         マンション名・シバート名称           マンション名・アバート名称         マンション名・<br>「日宅電話茶号           0987-00-0000         アンションネ・<br>「月宅電話茶号           ハイマンキ入れて、中州線中で入力してください、予想法定式用たの中に振力を用えたは米市風かき用かいてだたさい、           現宅電話茶号         080-0000-0000           ハイアンキ入れて、中州線中で入力してください、予想法定式用たの中に振力を用または米市風かき用かいてたたさい、           整合連絡先情報         生たままままままたは米市風かき入力してください、           電話茶号・         080-00000         パイアンを入れて、中国曲で入力してください                                                                                                    | ###################################                                                                                                    |

# 1. 個人情報登録・修正

## 手順(2)学歴情報確認

出願時に登録された大学入学資格情報が表示されますので確認してください。 万一誤りがある場合は、入学センターに連絡してください。 正しければ、「入力内容確認へ進む」ボタンをクリックしてください。

| [Ritsu-Mateマイページ] > [インターネット入学手続] > [個人情報登録・修正] |        |        |  |        |  |    |  |  |
|-------------------------------------------------|--------|--------|--|--------|--|----|--|--|
| 個人情報登録                                          |        | 学歴情報確認 |  | 登録内容確認 |  | 完了 |  |  |
| 学歴情報確認                                          | d<br>V |        |  |        |  |    |  |  |

学歴情報をご確認ください。

| ※出願時に入力され | ιた学歴情報を登録しています。  |
|-----------|------------------|
| 修正がある場合は、 | 入学センターに連絡してください。 |

| 大学入学資格情報  |                   |  |  |
|-----------|-------------------|--|--|
| 出身校コード    | 26511A            |  |  |
| 出身高校名     | 立命館               |  |  |
| 高校課程      | 全日制 普通科           |  |  |
| 高校卒業(見込): | 高校卒業(見込)年月 2016/3 |  |  |
| く 前に戻る    | 入力内容確認へ進む         |  |  |

#### 手順(3)個人情報入力確認

個人情報の確認画面です。

修正がある場合は、「前に戻る」ボタンを2回クリックして個人情報登録画面で修正してください。 修正がなければ、「登録」ボタンをクリックしてください。

| [Ritsu-Mateマイページ] > | ・ [インターネット入学手続] | > [個人情報登録・修正] |    |   |
|---------------------|-----------------|---------------|----|---|
| 個人情報登録              | 学歴情報確認          | 登録内容確認        | 完了 |   |
| 個人情報登録              | 確認              |               |    |   |
| 内容をご確認ください。         | 5               |               |    |   |
| 入学者情報               |                 |               |    |   |
| 氏名                  | 立村 命            |               |    |   |
| 氏名(力ナ)              | リツムラ メイル        |               |    |   |
| 性別                  | 男性              |               |    |   |
| 生年月日                | 1997/05/12      |               |    |   |
| 国籍                  | JPN:日本国         |               |    |   |
| 郵便番号                | 603-8577        |               |    |   |
| 都道府県                | 京都府             |               |    | _ |
|                     |                 | 省             | 略  |   |
|                     |                 |               |    |   |
| 緊急連絡先情報             |                 |               |    |   |
| 氏名                  | 立命 一郎           | ]             |    |   |
| 電話番号                | 080-0000-0000   | ]             |    |   |
| 大学入学資格情報            |                 |               |    |   |
| 出身校コード              | 23189E          |               |    |   |
| 出身高校名               | 岡崎              |               |    |   |
| 高校課程                | 全日制 普通科         | -             |    |   |
| 高校卒業(見込)            | 年月 2020/3       |               |    |   |
|                     |                 |               |    |   |
| < 前に戻る              | 登録              |               |    |   |

#### 手順(4)個人情報入力完了

個人情報の登録が完了しました。

「完了」ボタンをクリックするとメニュー画面に戻ります。

| [Ritsu-Mateマイページ] > [インターネット入学手続] > [個人情報登録・修正] |        |        |    |  |  |  |  |
|-------------------------------------------------|--------|--------|----|--|--|--|--|
| 個人情報登録                                          | 学歴情報確認 | 登録内容確認 | 完了 |  |  |  |  |
| 個人情報登録完了                                        |        |        |    |  |  |  |  |
| 個人情報の登録が完了いたしました。                               |        |        |    |  |  |  |  |

完了

「最終登録日」に登録日時が表示されます。 「個人情報登録・修正」の「登録」リンクからインターネット入学手続期間中は何度でも修正が可能です。

インターネット入学手続

「入学手続要項」をよく読んで、入学手続を所定の期日までに確実に行ってください。 納付金の納入、入学手続書類の送付、インターネット入学手続は、必ずそれぞれの入学手続締切日までに行ってください。

(全9件)

|    |    |    | インターネット手続          | 最終登録日               |
|----|----|----|--------------------|---------------------|
|    | 登録 |    | 個人情報登録・修正          | 2023/03/09 20:09:22 |
|    | 登録 |    | 家族情報登録・修正          |                     |
|    | 登録 |    | 健康情報登録・修正          |                     |
|    | 登録 |    | 誓約書登録              |                     |
|    | 登録 |    | 個人情報の取り扱いに関する同意書登録 |                     |
| 照会 |    |    | 法学部外国語選択           | 2023/03/09 20:51:08 |
|    | 登録 |    | 留学生情報登録・修正         |                     |
|    |    | 作成 | 手続書類送付用宛名ラベル作成     |                     |
|    | 登録 |    | 学生証用写真アップロード       |                     |